## Alteração de Dados Cadastrais

1. Para alterar e-mail e/ou telefone, na tela inicial do SouGov, clique em "Meu Perfil" e depois em "Meus Contatos".

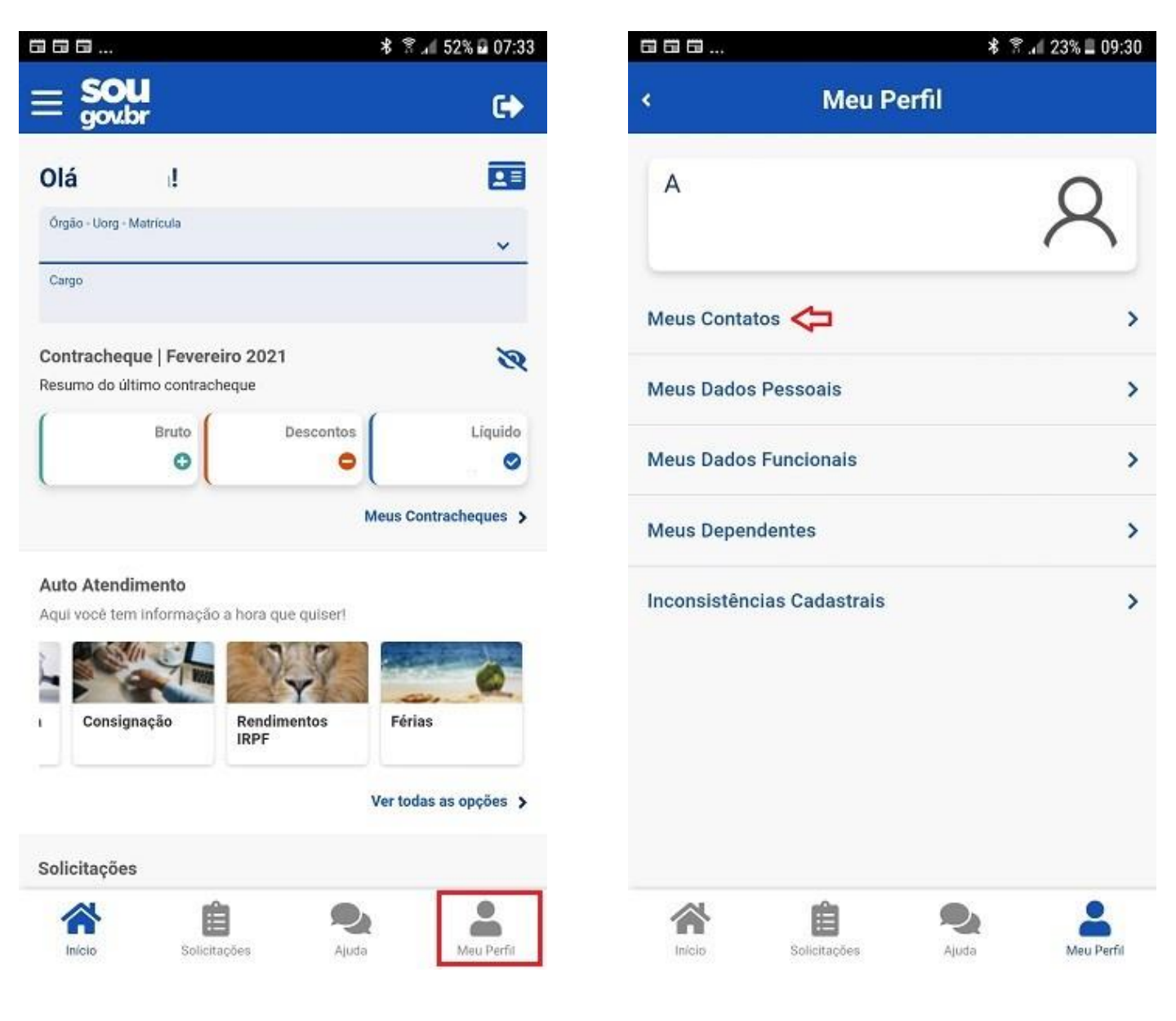

2. Para alteração de telefone de contato, clique no lápis para fazer a atualização, insira a informação a ser alterada e depois clique no botão "Salvar".

| ©,,∎≣                                         |                    | * 🗊 🕼 81% 🛢 15:52 | ᠑ᢂ᠍                                     |              | \$ இ.al 79% ∎ 16:0 | 0 |
|-----------------------------------------------|--------------------|-------------------|-----------------------------------------|--------------|--------------------|---|
| <                                             | Meus Contatos      |                   | <                                       | Telefo       | ne                 |   |
| Telefone<br>Fixo<br>(61)<br>Celular<br>(61) 9 | S                  |                   | Fixo<br>DDD *<br>61<br>Celular<br>DDD * | Telefone *   | <b>ئ</b>           |   |
| Emails<br>Institucional<br>Pessoal            |                    | Ø                 | 61<br>Voltar                            | )            | Salvar             |   |
|                                               |                    |                   |                                         |              |                    |   |
|                                               |                    |                   |                                         |              |                    |   |
| In/cio                                        | Solicitações Ajuda | Meu Perfil        | Inicio                                  | Solicitações | Ajuda Meu Perfil   |   |

3. Para alteração de e-mail pessoal ou institucional, clique no lápis para fazer a atualização, insira a informação a ser alterada e depois clique no botão "Salvar".

| ©ଢ∎                                                                                  |               | \$ இ.∉ 81% 🖬 15:52 | Q ⊟ M                                                                   | * 😤 📶 79% 🛢 15:59  |
|--------------------------------------------------------------------------------------|---------------|--------------------|-------------------------------------------------------------------------|--------------------|
| <                                                                                    | Meus Contatos |                    | < E                                                                     | mails              |
| Telefones<br>Fixo<br>(61)<br>Celular<br>(61) 9<br>Emails<br>Institucional<br>Pessoal |               |                    | Não possuo email instit<br>Email Institucional * 🔶<br>Email pessoal • 🔶 | ucional            |
| Inicio                                                                               | Solicitações  | e<br>Meu Perfit    | Inicio Solicitaçõe                                                      | s Ajuda Meu Perfit |

4. Para confirmar a alteração de e-mail, é necessário que você informe o código que foi enviado para o seu e-mail que estava cadastrado. Após inserir o código no campo indicado, clique em "Confirmar".

| © ⊞ M                               |                                                                                     | * ?                                                                           | .4 73% 🗎 16:24                                  |
|-------------------------------------|-------------------------------------------------------------------------------------|-------------------------------------------------------------------------------|-------------------------------------------------|
| Co                                  | nfirmar altera                                                                      | ição de ema                                                                   | il                                              |
| Dados da altera                     | ição:                                                                               |                                                                               |                                                 |
| Email pessoal:                      |                                                                                     |                                                                               |                                                 |
| Anterior:<br>Novo:                  |                                                                                     |                                                                               |                                                 |
| validar a alter<br>mail, a alteraçã | Foi enviado um<br>@ECONOMIA.<br>ação de e-mail. Cas<br>o deve ser realizad<br>Pesso | n e-mail para<br>GOV.BR com um<br>so não possua ac<br>a em sua Unidad<br>pas. | código para<br>esso a este e-<br>e de Gestão de |
| L<br>L                              | nsira o código rece                                                                 | bido no seu ema                                                               | il:                                             |
|                                     | Reenviar                                                                            | Código                                                                        |                                                 |
| (                                   | Cancelar                                                                            | Confirmar                                                                     |                                                 |
| Inicio                              | Solicitações                                                                        | Ajuda                                                                         | Meu Perfil                                      |

5. Para alteração do Endereço Residencial, clique em "Meu Perfil". Selecione a opção "Meus Dados Pessoais", clique na opção desejada. Neste caso, vamos alterar o "Endereço Residencial". Para alterar, clique no lápis e faça as alterações desejadas. Depois, clique em "Salvar".

| 13:48 💮                    | 98             | 13:48 🕥             | <b>69) ج ا</b> لله.   |
|----------------------------|----------------|---------------------|-----------------------|
| < Meu Perfil               |                | < Meus Da           | ados Pessoais         |
|                            | 2              |                     | R                     |
| Meus Contatos              | >              | Endereço Residencia | · <⊃ >                |
| Meus Dados Pessoais 🗸 🥽    | >              | Outros Dados Pessoa | ais >                 |
| Meus Dados Funcionais      | >              | Documentação        | >                     |
| Meus Dependentes           | >              |                     |                       |
| Inconsistências Cadastrais | >              |                     |                       |
|                            |                |                     |                       |
|                            |                |                     |                       |
|                            |                |                     |                       |
|                            |                |                     |                       |
|                            |                | ~ ~                 |                       |
| Início Solicitações Aj     | uda Meu Perfil | Início Solicitaç    | iões Ajuda Meu Perfil |
|                            | •              |                     |                       |
|                            |                |                     |                       |

| 13:48 💮      |                      | .ull 奈 🔞 |
|--------------|----------------------|----------|
| <            | Endereço Residencial |          |
| País         |                      |          |
| CEP          |                      | <b>A</b> |
| Tipo de Logr | adouro               |          |
| RUA          |                      |          |
| Endereço     |                      | Número   |
| Complement   | 0                    |          |
| Bairro       |                      |          |
| Município    | Estado               | 5        |
|              |                      |          |
|              |                      |          |
|              |                      |          |
|              |                      |          |

Início

Ê

Solicitações

P.

Ajuda

•

Meu Perfil

| Número      |   |   |        |
|-------------|---|---|--------|
| Complemento | _ |   |        |
| Bairro      |   |   |        |
| Estado      |   |   |        |
| Município   |   |   | ~      |
| Voltar      |   |   | Salvar |
|             | Ê | 2 | -      |

Endereço Residencial

.ul 🗟 🚳

~

13:49 🞯

Tipo de Logradouro

RUA

Endereço \*

<